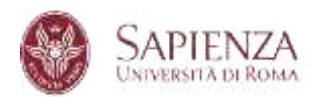

#### CORSI DI DOTTORATO 40° CICLO

Bando di concorso 2024-2025

### PROCEDURE PER LA PRESENTAZIONE DELLA DOMANDA DI AMMISSIONE AL DOTTORATO

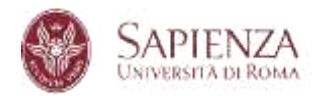

#### Sommario

| 1.  | ACCEDI AD INFOSTUD                                            | 3  |
|-----|---------------------------------------------------------------|----|
| 2.  | CLICCA SU DOTTORATI                                           | 4  |
| 3.  | SELEZIONA IL TITOLO O LA CARRIERA                             | 6  |
| 4.  | VERIFICA E CONFERMA I DATI INSERITI                           | 7  |
| 5.  | PRESENTA UNA NUOVA DOMANDA                                    | 8  |
| 6.  | SELEZIONA IL CORSO DI DOTTORATO                               | 9  |
| 7.  | DICHIARAZIONE SOSTITUTIVA                                     | 10 |
| 8.  | COMPILAZIONE DELLA DOMANDA                                    | 12 |
| 9.  | MODALITA' DI PARTECIPAZIONE                                   | 13 |
| 10. | UPLOAD DEI DOCUMENTI E SPECIFICA DEL CURRICULUM (se previsto) | 14 |
| 11. | SELEZIONE DELLA/E BORSA/E                                     | 15 |
| 12. | INSERISCI LA DOMANDA                                          | 16 |
| 13. | COMPLETA LA DOMANDA                                           | 17 |
| 14. | PAGA IL CONTRIBUTO                                            | 19 |
| 15. | RICEVUTA                                                      | 23 |

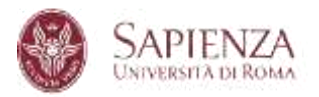

#### 1. ACCEDI AD INFOSTUD

Accedi alla pagina https://www.uniroma1.it/it/pagina-strutturale/studenti con le credenziali. Se non disponi di credenziali, prima clicca su **Registrati**.

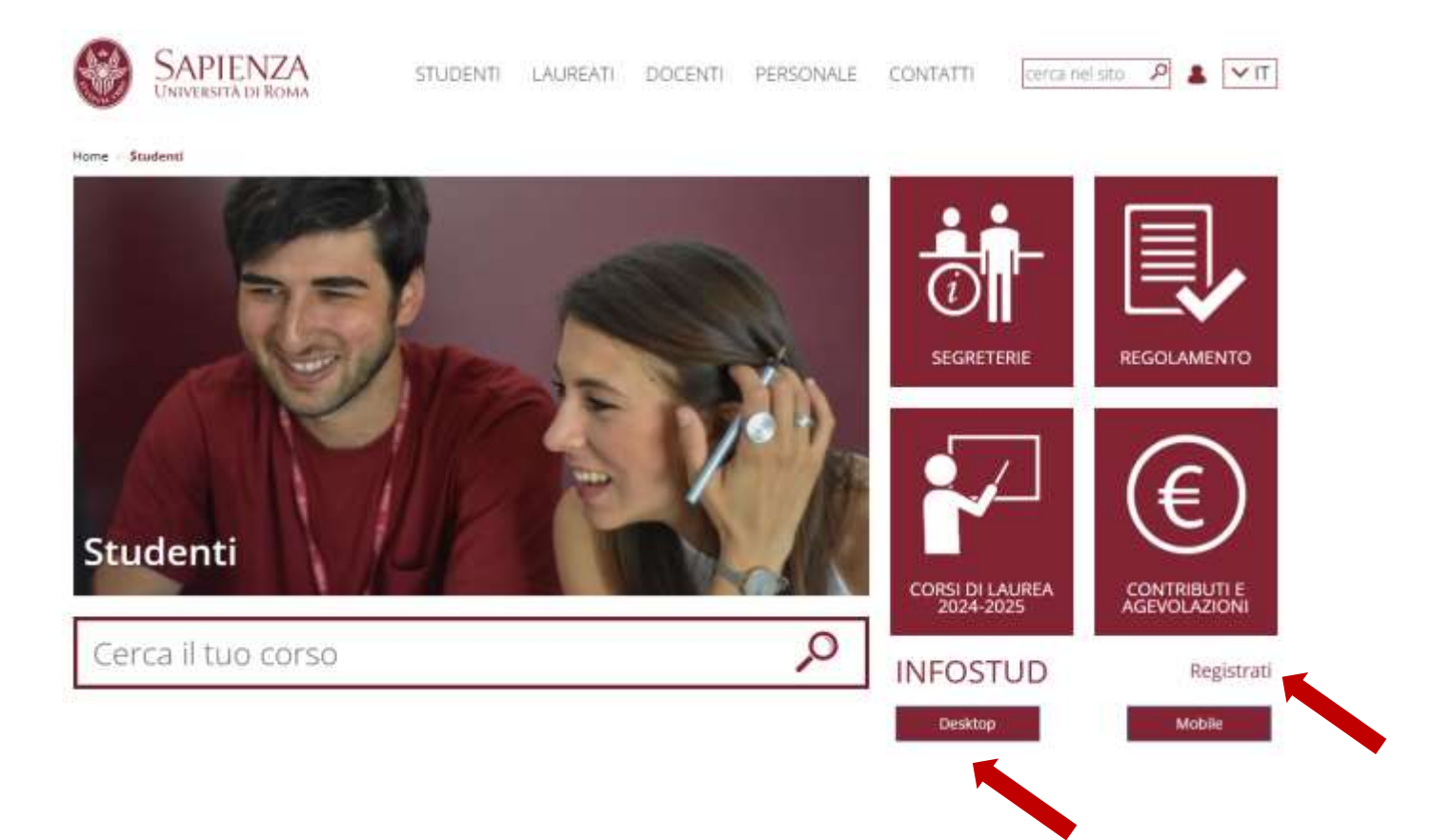

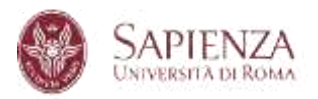

#### 2. CLICCA SU DOTTORATI

| INFOSTUD<br>Sapienza               |                              |                                 |                    |
|------------------------------------|------------------------------|---------------------------------|--------------------|
| Ciao, CLAUDIA<br>Ettisi+ 🛃 CERTIFI |                              | ESAMI PRENOTATI 📃 ESAMI RESISTI | чаті 🏨 зтатізтісне |
| CORSI DI LAUREA                    | DOTTORATI                    | SCUOLE DI<br>SPECIALIZZAZIONE   | MASTER             |
|                                    | PhD                          | SdS                             | MS                 |
| CORSI<br>DI FORMAZIONE             | TIROCINI<br>FORMATIVI ATTIVI | ESAMI DI STATO                  | 24                 |
| CdF                                | TFA                          | EdS                             | ĆŦIJ               |

Successivamente clicca su "BANDO ONLINE/APPLICATION FORM"

| SAPIENZA<br>UNIVERSITÀ DI ROMA |                                                                                                    |
|--------------------------------|----------------------------------------------------------------------------------------------------|
| Menu                           |                                                                                                    |
| → Sommario                     | → Pagina personale                                                                                                    |
|                                | ACCEDI ALLA PAGINA PERSONALE                                                                                                    |
|                                | Accesso alle pagina personale dove potrai procedere con l'immatricolazione se vincitore di concorso<br>Access to the personal page where you can proceed with the enrollment |
|                                |                                                                                                    |
|                                | → Candidature                                                                                                    |
|                                | BANDO ON LINE/APPLICATION FORM                                                                                                    |
|                                | Accesso alle candidature on line<br>PhD on line application form                                                                                                    |

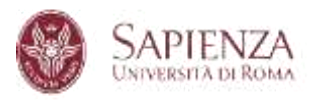

| 🛞 SAPIENZA                                       | <u>&gt;</u>                                                                                                    |                                                                                             |
|--------------------------------------------------|----------------------------------------------------------------------------------------------------|---------------------------------------------------------------------------------------------|
| lens serviciper is districts                     | e A divisio allo dada ( Selleri Carrier carrier Azerdikanye), azerdi e Azerdianyek                                                                                                    | (MARK DEPARTMENT STREET                                                                     |
| Anagrafica, recapiti<br>Personal data            | e residenze                                                                                                    |                                                                                             |
| Magnalez<br>Matroscowania amini<br>Matroscowania |                                                                                                    |                                                                                             |
| Dashine Training Training                        |                                                                                                    |                                                                                             |
| American                                         |                                                                                                    |                                                                                             |
| Engrang Rol with                                 |                                                                                                    |                                                                                             |
| Data of conclusions of beet                      |                                                                                                    |                                                                                             |
| large 3 mechapities of<br>arth                   | ndue -                                                                                                    |                                                                                             |
| hallen = =================================       | finan.                                                                                                    |                                                                                             |
| Deline (growthe                                  | •                                                                                                    |                                                                                             |
| Independently                                    | The second                                                                                                    |                                                                                             |
| Douil .                                          |                                                                                                    |                                                                                             |
|                                                  | Mendows: a quarter leafetoouscene levisie teste la consecución intelles a converse<br>a risoria (la Demonstración e ne scare a demonstración) constrate a converse<br>a risoria (la Demonstración e ne scare a demonstración) constrate a converse<br>a risoria de a levis de la demonstración de la gradiente a converse<br>a risoria de a levis de la demonstración de la gradiente a converse<br>a risoria de a levis de la demonstración de la gradiente a converse<br>a risoria de a levis de la demonstración de la demonstración de la demonstració | a opper lindle committeens lid containens<br>naholy change is the addresse indicated in the |

Su ogni schermata dell'applicazione è disponibile il pulsante Helpdesk che consente di contattare via email l'assistenza informatica.

ATTENZIONE! È necessario inserire tutti i dati anagrafici, di residenza e di contatto: telefono e <u>e-mail</u> alla quale saranno inviate tutte le comunicazioni relative alla procedura concorsuale

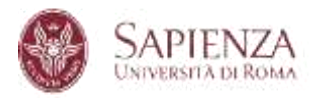

#### 3. SELEZIONA IL TITOLO O LA CARRIERA

Seleziona il titolo o la carriera con il quale vuoi partecipare al concorso e poi clicca su

#### **"PROCEDI CON LA REGISTRAZIONE"**

| And send of periodikana and intervals shake better for a content. An other                                                                                                    | em, accesto biancement                                                                                                    | Contraction of the local division of the local division of the loc |
|----------------------------------------------------------------------------------------------------|----------------------------------------------------------------------------------------------------|----------------------------------------------------------------------------------------------------|
| Selectionare & thoto o to carrieve con to quale a wolle particip<br>Select the degree or the eccelerate parted                                                                                                    | we Miconcess                                                                                                    |                                                                                                    |
| Next de jarrens Yandra printermaled<br>Even deven beginer ethnyet year chigateau                                                                                                    |                                                                                                    |                                                                                                    |
| next and the of permittedies<br>on the statest of permittedies                                                                                                    |                                                                                                    |                                                                                                    |
| Tabil # Jacobil Sallis /mph/bole, anciolitis, an the ordinamental<br>Sacord and Separational spectralities, such or subtranets                                                                                                    |                                                                                                    |                                                                                                    |
| Mana                                                                                                    | This bare                                                                                                    | 115.500 10                                                                                                    |
| •                                                                                                    | Control and a first of a strength of the strength of the stren | -                                                                                                    |
| Epolyte celetar<br>desployee celetar                                                                                                    |                                                                                                    |                                                                                                    |
| magnetic strength of the strength of the stren |                                                                                                    |                                                                                                    |
|                                                                                                    |                                                                                                    |                                                                                                    |
|                                                                                                    | An other than the second second second second second second second second second second second second second se                                                                                                    | the first week                                                                                                    |
|                                                                                                    | Manager Process of working the second of Advertising and Advertising and Adver |                                                                                                    |
| l                                                                                                    |                                                                                                    |                                                                                                    |

#### **ATTENZIONE! IMPORTANTE!**

Prima di procedere alla compilazione della domanda, verifica la correttezza dei dati inseriti su InfoStud con particolare attenzione ai titoli: se tutte le informazioni sono corrette, clicca su "*PROCEDI CON LA REGISTRAZIONE*", se invece si riscontrano informazioni non corrette, accedi nuovamente ad InfoStud (login), entra nella sezione "*PROFILO*" e compila le sezioni "*TITOLI DI STUDIO*", verificando anche che nella sezione "*DATI PERSONALI*" siano correttamente inseriti <u>recapiti e contatti</u>

| Torse alle imme                                                                                                    | Home + That di stadia                                                                                                    | many initial same |
|----------------------------------------------------------------------------------------------------|----------------------------------------------------------------------------------------------------|-------------------|
| PHOPILO                                                                                                    | These di amalio                                                                                                    |                   |
| Deckman     Converse     Converse     Converse     Converse     Deckman     Deckman     Deckman     Deckman     Deckman     Deckman     Converse     Converse     Trace     Personale     Deckman     Deckman | Diploma<br>Permit Technic Distantinale - TECHNICO INDUSTRISALE GRAVEHICO<br>Vero<br>Averation<br><b>TECOLO UNIVERSITATIO</b><br>UNIVERSITATIV DEGLI STUDI GIADAMA "LA SAMTENCA"<br>LAVERA SPECIALISTICA GI ordinaneens DM 509449 dynama biernalei-<br>INDVERSITATIV DEGLI STUDI GIADAMA "LA SAMTENCA"<br>LAVERA SPECIALISTICA GI ORDINATIVA TIMENTAL DIREMBILI<br>Meta Socialenco 2000<br>Averativa Companya Giana Specialistica Companya (Companya Companya Compan | l<br>l            |

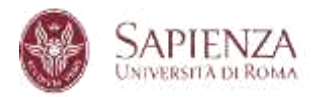

#### 4. VERIFICA E CONFERMA I DATI INSERITI

In caso di titoli conseguiti presso altre Università o titoli esteri, procedi all'inserimento di tutti gli esami sostenuti

| SAPIENZA                                                                                                    |                                                                                                    |  |
|----------------------------------------------------------------------------------------------------|----------------------------------------------------------------------------------------------------|--|
| alvas aerold jar la lädastes e flukteta alla duale i lastark durp e gerben. Korrellantaria, associa fluktetarem                                                                                                    |                                                                                                    |  |
| Distrianzatione southutho di certificatione degli econi universitari<br>Self Carthonie of University Exerns<br>en university and exerns and exerns<br>en university and exerns and exerns<br>exerns the exerns and exerns and exerns and exerns a souther exerns and exerns a souther exerns and exerns a souther exerns<br>exerns a souther exerns and exerns and exerns a souther exerns a souther e | Anno Ad russe<br>interview of the second second                                                                                                    |  |
| 1000                                                                                                    | And the second state of the second state of th |  |

Verifica il riepilogo dei dati inseriti e confermali cliccando su CONFERMA I DATI INSERITI, altrimenti premi MODIFICA I DATI INSERITI

| LOGICA - I MODULD (06-07) (M-FIL/02)      | 6,00              | 30                      | SPECIALISTICA |
|-------------------------------------------|-------------------|-------------------------|---------------|
| ECONOMIA POLITICA (SECS-P/01)             | 8,00              | 28                      | SPECIALISTICA |
| STORIA DELL'ARTE CONTEMPORANEA (L-ART/03) | 5,00              | 30                      | SPECIALISTICA |
| LOGICA - II MODULO (06-07) (M-FIL/02)     | 6,00              | 30                      | SPECIALISTICA |
| PSICOLOGIA DEL LAVORO (M-PSI/06)          | 5,00              | 30                      | SPECIALISTICA |
| TIROCINIO (-)                             | 30,00             | IDONE/34                | SPECIALISTICA |
| PROVA FRIALE (CLS) (-)                    | 50,00             | IDONE/T#                | SPECIALISTICA |
|                                           |                   |                         | _ /           |
| MODELCA I DATI INSERTE - modely           | CONFERMA LEAST IN | SERIES - confirm and pr | racadar       |
|                                           |                   |                         |               |
|                                           |                   |                         |               |

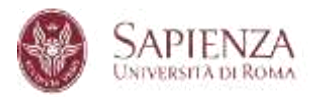

#### 5. PRESENTA UNA NUOVA DOMANDA

Clicca su Presenta una nuova domanda per avviare la compilazione della domanda.

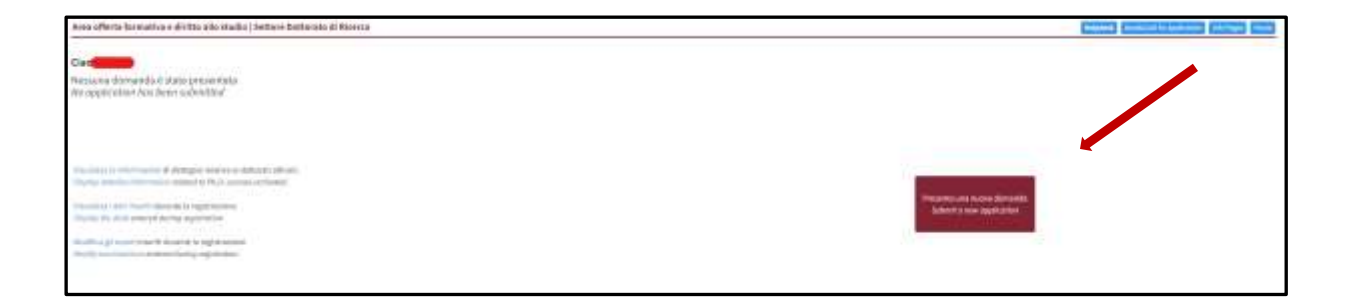

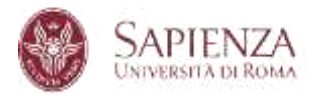

#### 6. SELEZIONA IL CORSO DI DOTTORATO

Seleziona il Corso di dottorato per il quale desideri presentare la domanda e clicca su **Procedi con la presentazione della domanda.** 

| Area effecta furmarina e alcitus alla cualita (hettore Barticcon al Mineria)                                                                                                    |     |  |
|----------------------------------------------------------------------------------------------------|-----|--|
| Sciencionare dal minima a tendrine il conce di distrocato per il qualiti in internele preventare la dismanda<br>Sedant the PNE manne pina antiti na pagli frami the alega ataven mener |     |  |
| Bandhi endinario 40° ciclo<br>Phili Cotl far Application 406r cycle                                                                                                    |     |  |
| Tarini Butterini<br>Milanati<br>- Antarati                                                                                                    | -w1 |  |
| provided and the proceeding of the thread of the application                                                                                                    |     |  |
|                                                                                                    |     |  |

Dopo aver preso visione delle informazioni riportate, clicca su dichiaro di aver preso visione delle modalità di accesso al concorso, di accettare interamente i termini del bando e di voler procedere con la presentazione della domanda.

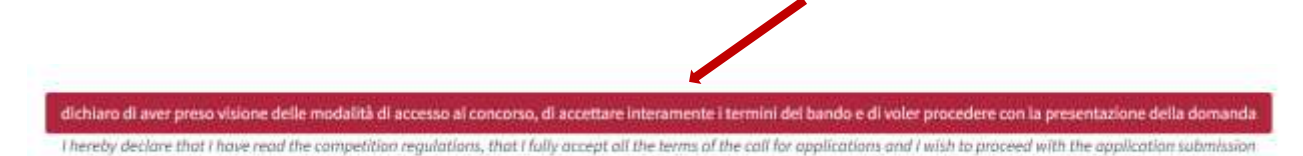

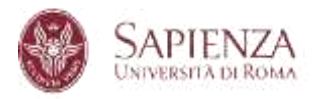

#### 7. DICHIARAZIONE SOSTITUTIVA

Nella pagina, verifica le informazioni, spunta la voce **Dichiaro quanto sopra e desidero** procedere, e infine clicca su **Procedi con la compilazione della domanda**.

| Declarat                     | Dichiarazione D.P.R. 445/20<br>ion Presidential decree (D.P.R.) 4     | 000 di<br>145/2000 of                                  |                                                                   |
|------------------------------|-----------------------------------------------------------------------|--------------------------------------------------------|-------------------------------------------------------------------|
|                              | Dichiarazione sostitutiv                                              | va di certificazione ed atto di no                     | otorietà                                                          |
|                              | Declaration in lieu o                                                 | f certification and deed of noto                       | priety                                                            |
| (art                         | t. 46 e 47 del D.P.R. 28 dicembre                                     | 2000 n. 445) - Presidential deci                       | ree (D.P.R.) 445/2000                                             |
| Il Sottoscritto              | odice fisc.                                                           | iato a                                                 | , cittadinanza ITALIANA,                                          |
| a 767109 consapevole ch      | e chiunque rilasci dichiarazioni i                                    | mendaci è punito ai sensi del c                        | odice penale e delle leggi speciali in materia, ai sensi e pe     |
| I, the undersigned           | I tax code .                                                          | . born ir                                              | , ITALIANA citizenship,                                           |
| 101105 being aware of a      |                                                                       | rendorsements established by                           | taw for the large attestations and declarations (art. 100.        |
|                              |                                                                       | DICHIARA                                               |                                                                   |
|                              |                                                                       |                                                        |                                                                   |
| quanto inserito in face di   | 1. Dichiarazione sostitutiva di ce<br>registrazione su INFOSTUD pella | ertificazioni/Declaration in lieu                      | of certifications<br>e "TITOL LUNIVERSITAR!" corrisponde a verità |
| nat what is entered during   | g registration on INFOSTUD in th                                      | e PROFILE section: "DIPLOMA"                           | and "UNIVERSITY QUALIFICATIONS" is true.                          |
| <b>2</b> . Dich              | niarazione sostitutiva dell'atto di                                   | i notorietà/Dec <mark>la</mark> ration in lieu c       | of the deed of notoriety                                          |
|                              | Che quanto rappresentato r                                            | el proprio curriculum corrispo                         | nde a verità.                                                     |
|                              | That what is repres                                                   | sented in one's curriculum is tr                       | ue.                                                               |
| onseguito il titolo di laure | ea di ordinamento ante DM 509/9                                       | 99 (c.d. vecchio ordinamento) o                        | o laurea specialistica e/o magistrale (ordinamento DM 50          |
| Per i laureandi              | : DICHIARO: che la data di conseg                                     | guimento del titolo è prevista e                       | entro la data indicata sul bando.                                 |
| For graduating students      | : I DECLARE: that the date of grad                                    | duation is expected within the                         | date indicated in the competition notice.                         |
| eso visione del bando di c   | oncorso e dei relativi allegati e d                                   | li accettare integralmente, senz                       | za riserva alcuna, tutte le condizioni in esso contenute.         |
| ive read the competition     | notice and its attachments and t                                      | to fully accept, without any res                       | ervations, all the conditions contained therein.                  |
| azioni dipendenti da ine:    | satta indicazione del recapito da<br>fortui                           | parte dello stesso o da manca<br>ito o forza maggiore: | ta oppure tardiva comunicazione del cambiamento dei re            |
| ndication of the address l   | by the candidate or for failure to                                    | communicate or late communi                            | ication of any changes to the addresses indicated in the a        |
|                              |                                                                       | circumstances;                                         | (d), 105                                                          |
| ere consapevole che il co    | ntributo versato per la partecipa                                     | zione al concorso non potrà es                         | sere rimborsato a nessun titolo ed in nessun caso;                |
| to be aware that             | t the fee paid for participating in                                   | the competition cannot be ref                          | unded under any circumstances;                                    |
| 7. Di aver p                 | oreso visione delle modalità di tr                                    | attamento dei dati personali p                         | er i quali presta il consenso.                                    |
| to have                      | reau the methods of processing                                        | g personal data for which he/sh                        | e gives nis/ner consent.                                          |
|                              | Dichiaro quan                                                         | to sopra e desidero proceder                           | e                                                                 |
|                              | I declare th                                                          | e above and wish to proceed                            |                                                                   |
|                              |                                                                       |                                                        |                                                                   |
| PROCE                        | DI CON LA COMPILAZION <u>E DELLA</u>                                  | A DOMANDA - Proceed with con                           | npleting the application                                          |
|                              |                                                                       |                                                        |                                                                   |
|                              |                                                                       |                                                        |                                                                   |
|                              |                                                                       |                                                        |                                                                   |
|                              | •                                                                     |                                                        |                                                                   |

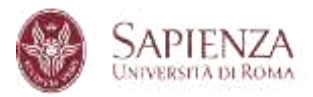

# Nel menu a tendina di cui ai seguenti punti 1, 2 e 3 seleziona le relative opzioni che si applicano al tuo caso

| SAPENZA                                                                                                    |  |
|----------------------------------------------------------------------------------------------------|--|
| de se per set per la chiladina e i s de tita pite stadio ; tel part, tares e services : har effecte de sensi e chinada ment                                                                                                    |  |
| Environment 2014 Weight and Environment (2014)<br>Der Sammen 2014 Weight and Environment (2014) Weight and Environment (2014)                                                                                                    |  |
| Extrements with billing of a with second second sec |  |
|                                                                                                    |  |
| 4024MA<br>MCLARY                                                                                                    |  |
| La destina d'Aparticipan d'Aparticipan d'Aparticipan d'Aparticipan de Section de La destina de la construcción de la destina de la construcción de la construcción de la construcción de la constr      |  |
| Londone di suone     Museuro i dei suo e e e e e e e e e e e e e e e e e e e                                                                                                    |  |
| 8 Units statements<br>International Academic Statements and Academic Statements and Academic Statements<br>(Section 2) and a statements of the Statement and the Statement and Statements<br>(Section 2).                                                                                                    |  |

Dopo aver confermato, le opzioni selezionate compaiono **in verde** e clicca su **PROCEDI CON LA COMPILAZIONE DELLA DOMANDA** 

| DICHIARA                                                                                                    |
|----------------------------------------------------------------------------------------------------|
| DECLARES                                                                                                    |
| 1. Accesso al bando come disabile:                                                                                                    |
| Dichiaro: di NON AVERE un'invalidità riconosciuta non inferiore al 66% o un riconoscimento di disabilità ai sensi dell'art. 3, comma 3, o comma 1, della L. 5 febbraio 1992, n. 104<br>NOT TO HAVE a recognized disability of not less than 66% or a recognition of disability pursuant to Article 3, paragraph 3, or paragraph 1, of Law 5 February 1992, n. 104 |
| annulla la scelta effettuata/cancel the choice                                                                                                    |
| 2. Contratto di ricerca:                                                                                                    |
| Dichiaro: di NON essere beneficiario di contratto di ricerca e/o di NON essere beneficiario di contratto e/o di assegno di ricerca al 1 novembre 2025.<br>I AM NOT a recipient of a research grant and/or that I AM NOT a recipient of a research grant as of November 1, 2025                                                                                    |
| annulla la scelta effettuata/cancet the choice                                                                                                    |
| 3. Specializzando:                                                                                                    |
| Dichiaro: di NON ESSERE SPECIALIZZANDO/A iscritto/a a una Scuola di Specializzazione con borgo di specializzazione<br>I declare that I am NOT a student enrolled in a Specialization School with a specialization scholarship                                                                                                    |
| annulla la scelta effettuata/concel the choice                                                                                                    |
| PROCEDI CON LA COMPILAZIONE DELLA DOMANDA - Proceed with completing the application                                                                                                    |

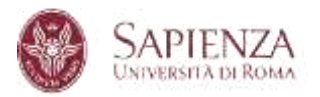

#### 8. COMPILAZIONE DELLA DOMANDA

Compilare la domanda in tutte le sue parti e cliccare su **PROCEDI CON LA COMPILAZIONE** 

| See want of Million (1994-1997)                                                                                                    |  |
|----------------------------------------------------------------------------------------------------|--|
|                                                                                                    |  |
| min (account when) is min provinces in account, when in terms of the second second second counter in a second second |  |
| andam U William I minutus                                                                                                    |  |

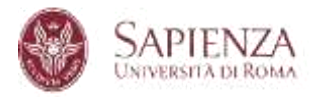

#### 9. MODALITA' DI PARTECIPAZIONE

Seleziona l'unica modalità di partecipazione al bando "CONCORRO PER LA BORSA DI STUDIO", clicca su Conferma questa opzione e poi su PROCEDI CON LA COMPILAZIONE DELLA DOMANDA

| Anno per el gar la didetta e il città de matta (detari. Cert e service. Actualizzante, accodi e l'arcitement                                                                                                    |                                               | (make) (maked in such                                                                                                    |  |
|----------------------------------------------------------------------------------------------------|-----------------------------------------------|----------------------------------------------------------------------------------------------------|--|
|                                                                                                    | SCUOLA DI DOFTORIATO IN SOCIALI ED SCONDHICHE |                                                                                                    |  |
| Hadalill di avvrigione di fordo<br>Admiccio poledure                                                                                                    |                                               |                                                                                                    |  |
| Verbauere del encol et andrés encolecteur et anticipation de contra de contra de la Verba de la participation de<br>Salacera de la contra de la contra de contra de la del Salacera de aprila."                                                                                                    |                                               |                                                                                                    |  |
| med 40% output channe in special and particularies of mails-<br>consequently for a first exclusioning                                                                                                    |                                               |                                                                                                    |  |
| Process in the second second | -                                             | 10.10(1)(10.1)(10. |  |
|                                                                                                    |                                               |                                                                                                    |  |

ATTENZIONE! Non sono previsti posti soprannumerari, né posti riservati in graduatorie separate. Non è possibile concorrere per i posti senza borsa: sarà eventualmente possibile rinunciare alla borsa, se assegnata, solo entro il limite del numero dei posti senza borsa messi a bando, secondo l'ordine di graduatoria

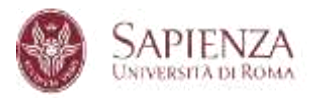

#### 10. UPLOAD DEI DOCUMENTI E SPECIFICA DEL CURRICULUM (se previsto)

Carica tutti i documenti richiesti e clicca su **PROCEDI CON LA COMPILAZIONE ATTENZIONE! Se non si caricano i documenti obbligatori, non si può procedere con la compilazione** 

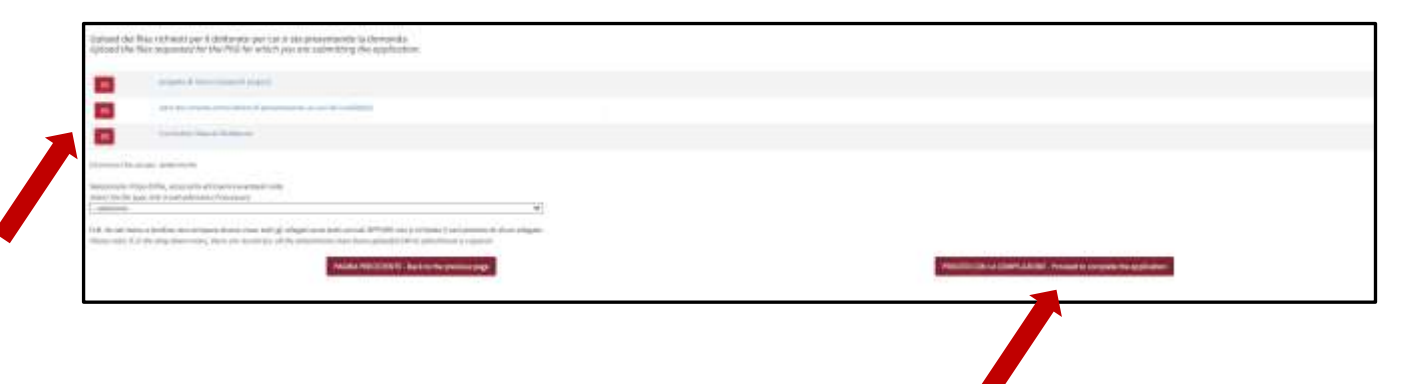

Seleziona il curriculum se il Corso lo prevede e clicca su **PROCEDI CON LA** COMPILAZIONE

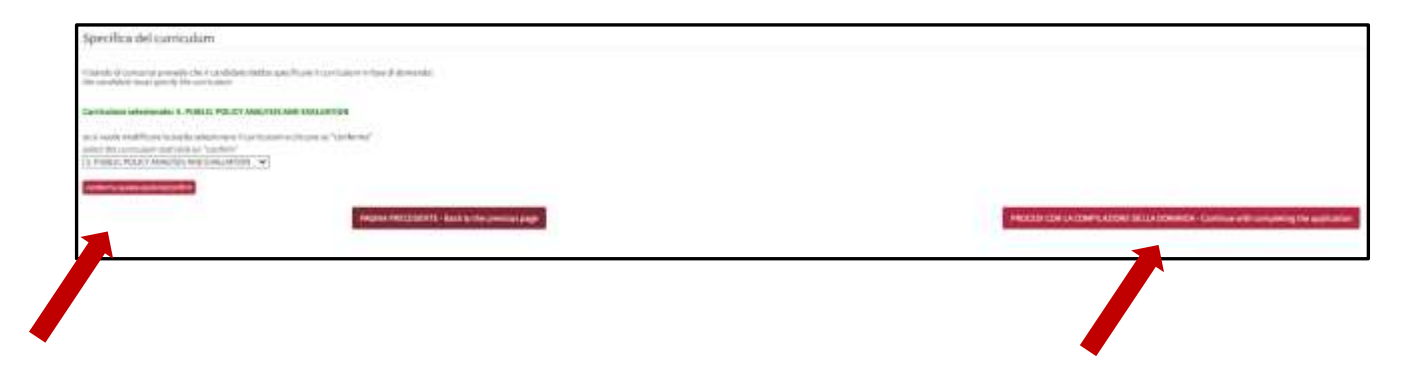

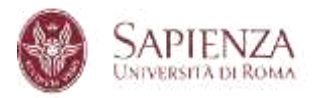

#### 11. SELEZIONE DELLA/E BORSA/E

Seleziona la/e borsa/e che sono di tuo interesse, esprimendo le tue preferenze, e clicca su **PROCEDI CON LA COMPILAZIONE** 

ATTENZIONE! La/e scelta/e del candidato NON è/sono vincolante/i per la Commissione ai fini dell'assegnazione delle borse

| Borse di dottorato finatziate da enti terzi (tra cui i Dipartimenti di eccellenza) (scelta non vercolante per la Comm                                                                                                    | sistere):                                                                                                    |
|----------------------------------------------------------------------------------------------------|----------------------------------------------------------------------------------------------------|
| teritoria del levera a levertina una reconstruin per cinantinane nel della () ha di possibiliti<br>netto per secolo (c. 2014)                                                                                                    |                                                                                                    |
| - sizes                                                                                                    | *                                                                                                    |
| hannesen a via prover Change of terri per and Mend particule to the Mendant cannot discontrain action of the Second Second Secon | INCRESS La volastadium: dell'impatty della leftuvonatione ill'interna nalle scienze secsoli<br>nal anti empirical analysis |
| Network Rend + Make and an and a second - Adjust where the and a second -                                                                                                    |                                                                                                    |
| research / MERCENTER To Link the determined under                                                                                                    |                                                                                                    |
|                                                                                                    |                                                                                                    |

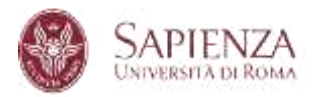

#### 12. INSERISCI LA DOMANDA

Dopo aver provveduto alla compilazione della domanda, al caricamento dei documenti, alla selezione delle borse, e alla <u>verifica</u> di tutti i dati inseriti, clicca su **INSERISCI LA DOMANDA** 

| MUMPLATIATI - Modely |                                                                                                    |  |
|----------------------|----------------------------------------------------------------------------------------------------|--|
|                      | Hab, is possible internet to sensible an energy on the soundpoor non-sound status operations and reading and relieve to and relieve the and relieve to the detail.<br>Ploase Note: it is possible to netre the application men if all the modulary film have not been application from application ran be modified and a dentited. |  |
|                      |                                                                                                    |  |

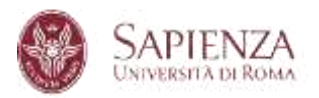

#### 13. COMPLETA LA DOMANDA

## **ATTENZIONE!**

- La domanda inserita deve essere CHIUSA E TRASMESSA altrimenti NON è completa!
- È necessario inoltre pagare il contributo di partecipazione, altrimenti la domanda completa senza pagamento NON è valida ai fini del concorso!

Seleziona guindi

chiudi e trasmetti submit

e poi procedi al pagamento

paga il contributo payment

La domanda è sempre modificabile fino alla chiusura e alla trasmissione della stessa; la domanda una volta chiusa e trasmessa NON è più modificabile, né ripresentabile.

È possibile chiudere e trasmettere la domanda fino al 19 giugno, ore 23:59.

È possibile pagare il contributo di partecipazione fino al 19 giugno, ore 23:59.

| ATTENZI                                                                                                    | ONE:                                                                                                    |
|----------------------------------------------------------------------------------------------------|----------------------------------------------------------------------------------------------------|
| La domanda chiusa e trasmessa e immodifica<br>nuova per lo st                                                                                               | abile e non sara possibile presentarne una                                                                                                 |
| Se tutti i dati e i documenti caricati son                                                                                                    | o corretti procedere con la chiusura                                                                                                    |
| <u>Il pagamento non risulta ancora effettuato</u><br>pagamento dovrà essere regolarizzato entro<br>mostrata in sede di concorso, in caso contra<br>valid    | E' possibile chiudere la domanda ma il<br>i termini indicati nel bando e la ricevuta<br>ario la candidatura non sarà considerata<br>a.     |
| The application, once closed and submitted,<br>longer be possible to submit a new appli<br>If all the data and documents uploaded ar                        | will no longer be modifiable and il will no<br>cation for the same PhD programme.<br>e correct, proceed with the submission.               |
| <u>The payment has not yet been made</u> . It is p<br>payment must be regularized within the dead<br>the receipt shown during the competition<br>considered | possible to close the application but the<br>dlines indicated in the announcement and<br>otherwise the application will not be<br>d valid. |
| CHIUDI E TRASMETTI LA CANDIDAT                                                                                                    | 'URA/submit the application                                                                                                    |
| 1                                                                                                    | ann din basa                                                                                                    |

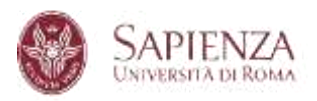

#### Al termine delle operazioni, SOLO dopo la chiusura e la trasmissione della domanda e il relativo pagamento effettuato, la stessa sarà valida ai fini concorsuali e sarà possibile scaricarne la ricevuta:

| Burlands.<br>Rej: Angeneses                                                                       |                                  |                       | Statement ( | Fegerealds"<br>Normer" | (met                  |
|---------------------------------------------------------------------------------------------------|----------------------------------|-----------------------|-------------|------------------------|-----------------------|
| IT advances to investment provided, because and class. Alternative and Problem and Problem States | Regenetite (Balanas)<br>An pauli | and the second second | 2 suis      | warmen.                | Listing in the second |
| <ul> <li>A physical set (1)</li> <li>A state (1)</li> <li>A state (1)</li> </ul>                  |                                  | 1                     |             |                        |                       |
|                                                                                                   |                                  |                       |             |                        |                       |

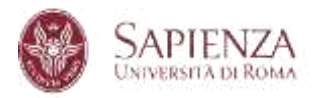

#### 14. PAGA IL CONTRIBUTO

# Ai fini della validita' del pagamento, è necessario pagare il contributo di partecipazione attraverso il sistema PagoPA <u>PRESENTE ALL'INTERNO DEL</u> <u>MODULO DI DOMANDA</u>

ATTENZIONE! NON SARANNO ACCETTATI PAGAMENTI SPONTANEI SU PagoPA!!!

Dalla schermata sotto riportata clicca su Paga il contributo.

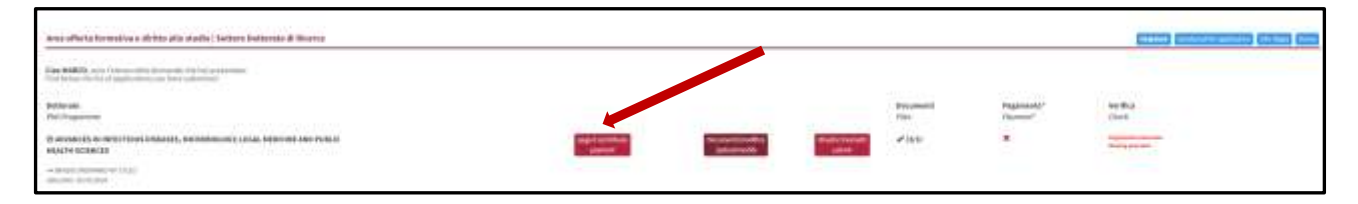

#### e segui le istruzioni presenti nella pagina.

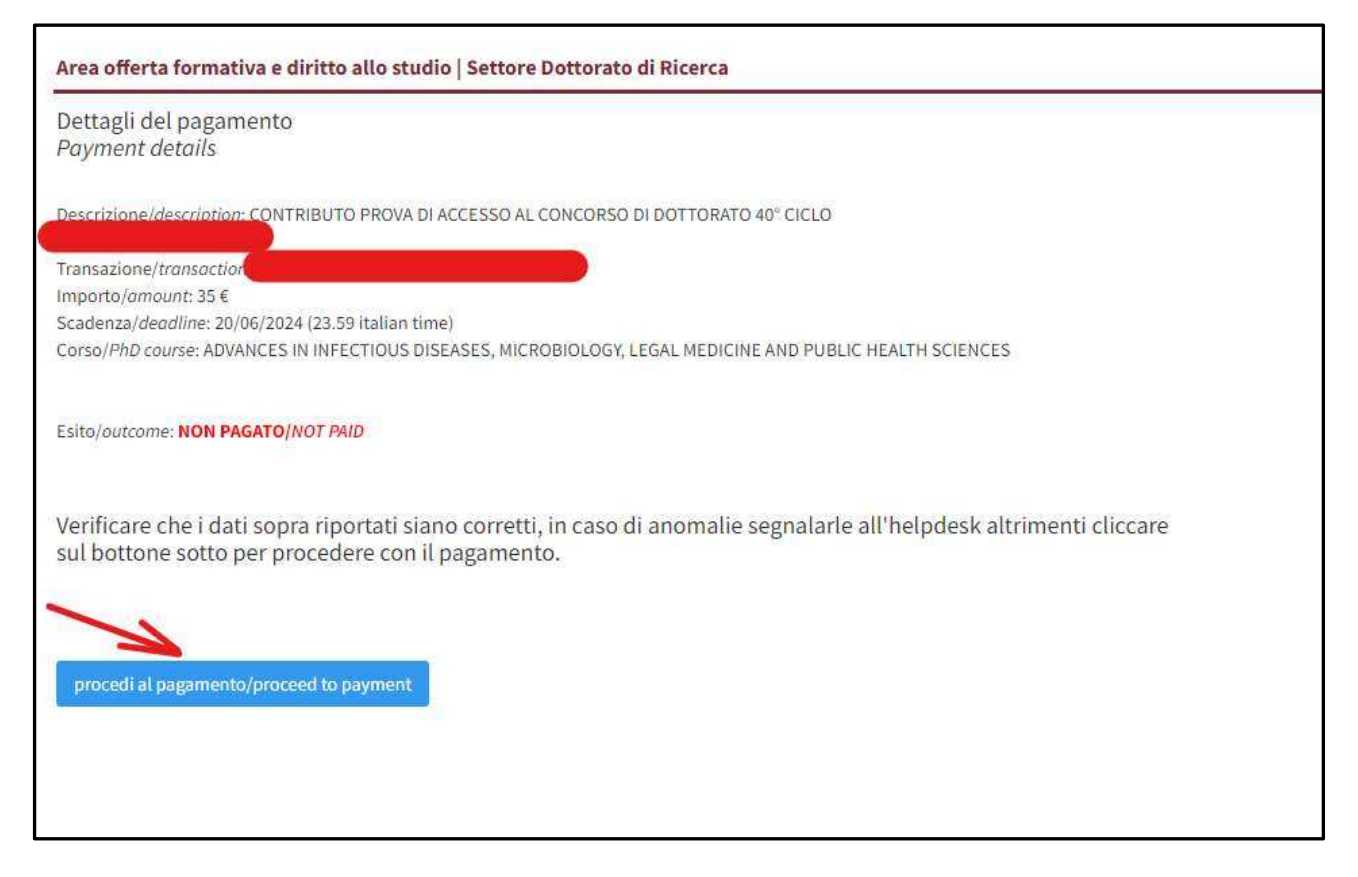

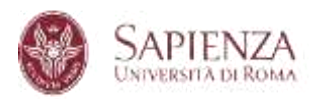

Dal carrello Multi-Portale clicca su Procedi con il pagamento di 35,00 €.

| tapen Iroida                                     |                                               | deline hices.) hits |           |                                  |   |
|--------------------------------------------------|-----------------------------------------------|---------------------|-----------|----------------------------------|---|
| Nama ng<br>Kelip                                 | Provincia                                     |                     | ROMA      |                                  |   |
| 2                                                | Eisena                                        |                     |           |                                  |   |
| t West                                           | Telefono                                      |                     | Cellulare |                                  |   |
| LILINH<br>CONTRIBUTO PROVA DI ACCESSO AL CONCORI | DO DI COTTORATO 40º CICLO - Marricola COMPANY | 30101               |           | 100 g (11) in Politika<br>195,00 | 4 |
| Non Esecuito                                     | 1010<br>02890000004579002                     |                     | andre the |                                  |   |
| Tele Tradition                                   |                                               | 20/05/2024          |           |                                  |   |

La schermata propone due modalità di pagamento: la prima per effettuare un pagamento diretto, la seconda per scaricare l'avviso di pagamento che può essere utilizzato presso qualsiasi esercente abilitato.

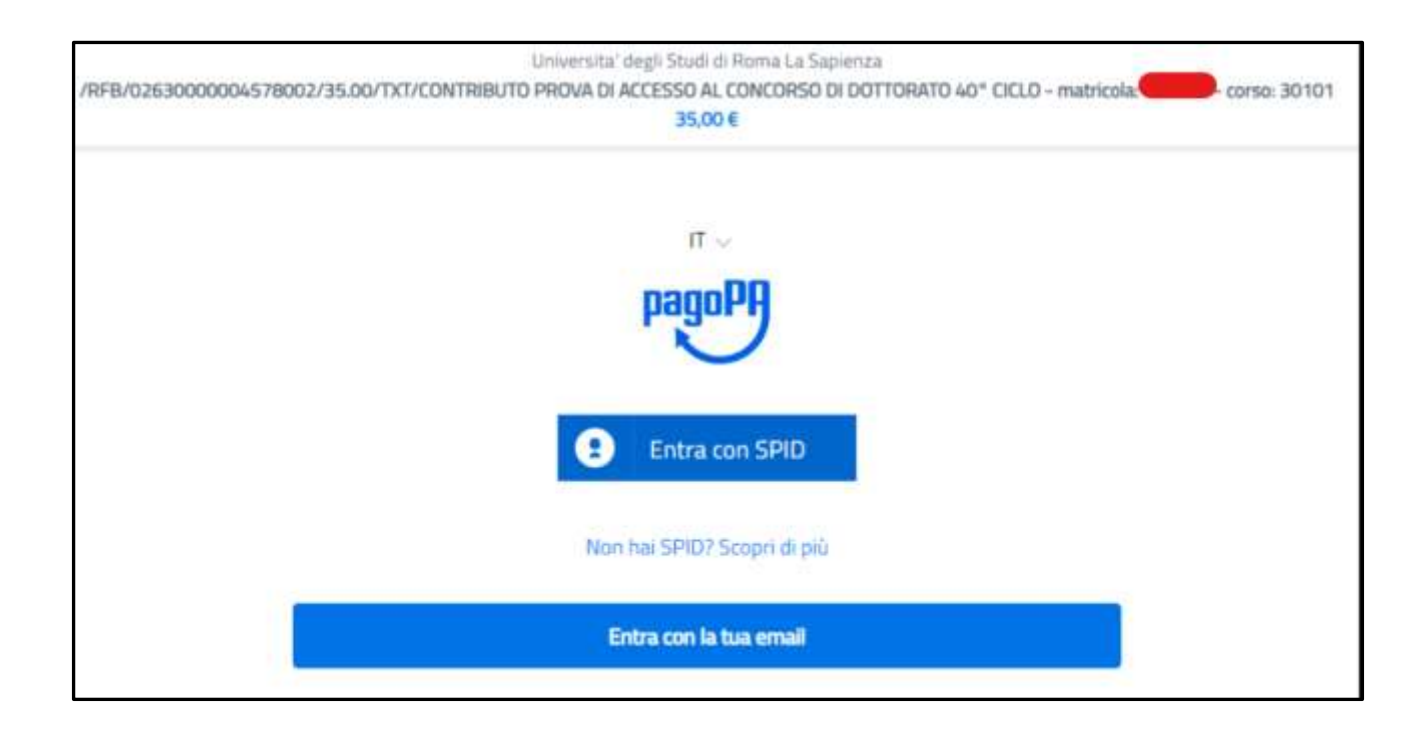

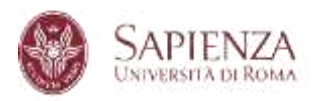

ATTENZIONE! Si consiglia il pagamento del contributo con carta di credito: in questo modo l'operazione risulterà immediatamente visibile!

In caso di pagamento a mezzo banca o presso gli altri esercenti abilitati, occorrerà invece attendere i tempi tecnici del circuito.

UNIVERSITA' LA SAPIENZA pagoPg /RFB/001700001528869/35.00 Annulla 35,00E IT ---pagoPA Benyenuto nel sistema di pagamento della Pubblica. Amministrazione italiana: pagoPA Θ Entra con SPID Non hai 5P/07 Scopri di più Entra con la tua email UNIVERSITY LA SAPIENZA pagaPg /RFB/001700001528869/35.00 Annulla 35,00E essenso il buo indeizzo emaili Continua

Segui le istruzioni delle schermate seguenti:

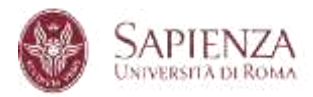

| pagoph | UNIVE PS/TA/ LA SAPIE N/A<br>/RFB/001700001528869/35.00<br>35.00€ | Accula |
|--------|-------------------------------------------------------------------|--------|
|        |                                                                   |        |
|        |                                                                   |        |
|        | Come vud pagare?                                                  |        |
|        | Carta di credito/debito                                           |        |
|        | Canto correvite                                                   |        |
|        | Altri metodi di pagamento                                         |        |
|        |                                                                   |        |
|        |                                                                   |        |

| pagety | UNIVERSITA: LA SAPIENZA<br>/RFB/00150001528669/35.00<br>35,00E | Annulla |
|--------|----------------------------------------------------------------|---------|
|        | pagoPA accetta queste carte di credito/debito                  |         |
|        | nome e cognome                                                 |         |
|        | 0000 0000 0000 0000                                            |         |
|        | nurreen dielle carte di vendito                                |         |
|        | MM/AA 🔂 CVC                                                    |         |
|        | academin investigation codeminations                           |         |
|        |                                                                |         |
|        |                                                                |         |

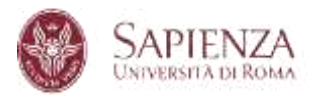

#### 15. RICEVUTA

Sarà possibile stampare la ricevuta di presentazione della candidatura.

Se il pagamento è stato effettuato prima della trasmissione della domanda, comparirà all'interno della ricevuta.

Se, invece, al momento della trasmissione della domanda il pagamento non è ancora stato effettuato, nella ricevuta comparirà "*Provvederò ad effettuare il pagamento entro la data di scadenza del bando 19 giugno 2025*".

ATTENZIONE! Ai fini della validità della domanda, è necessario che il pagamento venga effettuato entro i termini di scadenza del bando, ovverosia entro le ore 23:59 (ora locale) del 19 giugno 2025.

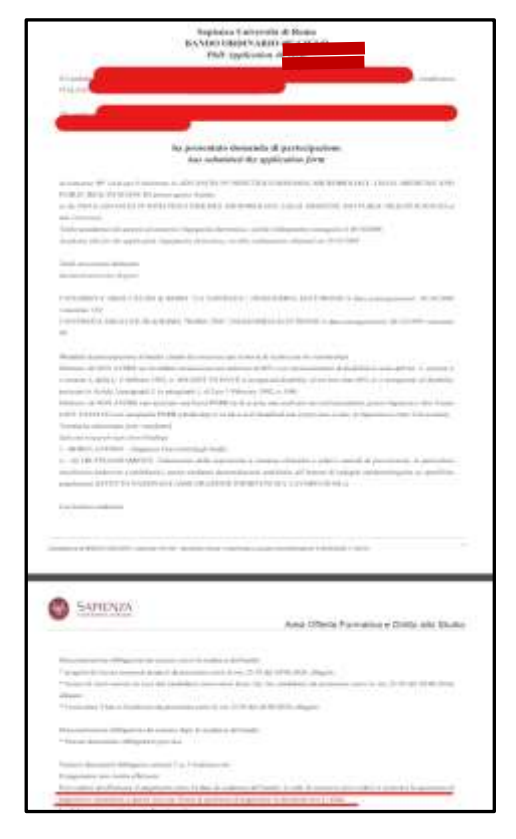

La ricevuta della domanda trasmessa e la ricevuta dell'avvenuto pagamento devono essere conservate dal candidato e, se richieste, devono essere presentate alla Commissione di ammissione al Concorso e/o al *Settore Dottorato di ricerca – corsi e carriere*.

Il contributo di partecipazione non sarà in nessun caso rimborsabile.